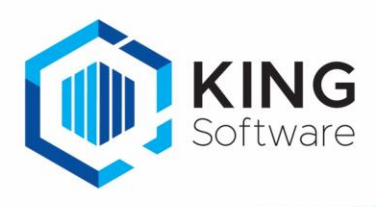

# Werkkostenregeling (WKR)

# Inleiding

In dit document wordt uitgelegd hoe je de werkkostenregeling (WKR) kunt implementeren in King ERP met gebruikmaking van Kostenplaatsen. \*Een en ander gebaseerd op de budget ruimte 2020.

- Kostenplaatsen/Kostendragers is een standaardfunctionaliteit in King (vanaf versie King Financieel).
- Je kunt uiteraard ook verschillende grootboekrekeningen in je administratie aanmaken waarop je de verschillende categorieën vergoedingen en verstrekkingen boekt.

Overleg met je accountant welke aanpassingen in je administratie noodzakelijk zijn, dus welke vergoedingen en verstrekkingen je kunt toepassen.

# Inhoud

| Werkkostenregeling (WKR)                                      | 1  |
|---------------------------------------------------------------|----|
| Inleiding                                                     | 1  |
| Stap 1: Kostenplaatsen aanmaken                               | 2  |
| Stap 2: Geef een budget in per kostenplaats                   | 3  |
| Stap 3: het boeken van kosten naar de vrije ruimte            | 5  |
| Stap 4: het bewaken van de vrije ruimte                       | 8  |
| Tip: Kostenplaatsen overnemen naar andere administratie       | 11 |
| Tip: Voorbeelden Gerichte vrijstellingen en nihilwaarderingen | 11 |

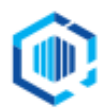

De Trompet 2880 1967 DD Heemskerk info@kingsoftware.nl 088-0335300

# Stap 1: Kostenplaatsen aanmaken

Allereerst maak je de kostenplaatsen aan die in jouw situatie nodig zijn:

- 901 Gerichte vrijstellingen
- 902 Intermediaire vergoedingen
- 903 Nihilwaarderingen
- 904 Vrije ruimte

#### Dit kun je doen bij: STAMGEGEVENS > KOSTENPLAATSEN

| 📕 Kostenpla  | atsgegevens [[       | DemoArt : 2020      | : Gebruik]        | _ × _                            | 🐮 Kostenpla  | atsgegevens [[    | DemoArt : 2020      | : Gebruik]         | _ ×                             |
|--------------|----------------------|---------------------|-------------------|----------------------------------|--------------|-------------------|---------------------|--------------------|---------------------------------|
| Algemeen Mu  | uteren Afdrukken     | Help                |                   |                                  | Algemeen Mi  | uteren Afdrukken  | Help                |                    |                                 |
| Nummer       | 901                  |                     |                   | H I F H                          | Nummer       | 902               |                     |                    | $ \mathbf{A}  \neq \mathbf{P} $ |
| Zoekcode     | Gerichte v           |                     |                   | <u>Z</u> oeken                   | Zoekcode     | Intermedia        |                     |                    | <u>Z</u> oeken                  |
| Omschrijving | Gerichte vrijstellin | ngen                |                   |                                  | Omschrijving | Intermediaire ver | rgoedingen          |                    |                                 |
|              |                      |                     |                   |                                  |              |                   |                     |                    |                                 |
|              | <u>T</u> oevoegen    | <u>V</u> erwijderen | <u>B</u> udget    | <u>S</u> luiten                  |              | <u>T</u> oevoegen | <u>V</u> erwijderen | <u>B</u> udget     | <u>S</u> luiten                 |
|              |                      | Den                 | noArt : 2020 : Ge | bruik 23-6-2020                  |              |                   | Den                 | moArt : 2020 : Ge  | bruik 23-6-2020                 |
|              |                      |                     |                   |                                  |              |                   | _                   |                    |                                 |
| 🐮 Kostenpla  | atsgegevens [[       | DemoArt : 2020      | : Gebruik]        | _ × _                            | 📕 Kostenpla  | atsgegevens [[    | DemoArt : 2020      | : Gebruik]         | _ ×                             |
| Algemeen Mu  | iteren Afdrukken     | Help                |                   |                                  | Algemeen M   | uteren Afdrukken  | Help                |                    |                                 |
| Nummer       | 903                  |                     |                   | $ \mathbf{A}  \neq  \mathbf{F} $ | Nummer       | 904               |                     |                    | H I F H                         |
| Zoekcode     | Nihil waar           |                     |                   | <u>Z</u> oeken                   | Zoekcode     | Vrije ruim        |                     |                    | <u>Z</u> oeken                  |
| Omschrijving | Nihil waarderinger   | n                   |                   |                                  | Omschrijving | Vrije ruimte      |                     |                    |                                 |
|              |                      |                     |                   |                                  |              |                   |                     |                    |                                 |
|              | <u>T</u> oevoegen    | <u>V</u> erwijderen | <u>B</u> udget    | Sluiten                          |              | <u>T</u> oevoegen | <u>V</u> erwijderen | <u>B</u> udget     | <u>S</u> luiten                 |
|              |                      | Den                 | noArt : 2020 : Ge | bruik 23-6-2020                  |              |                   | Den                 | noArt : 2020 : Gel | bruik 23-6-2020                 |

Belangrijk: overleg met je accountant welke kosten, vergoedingen en verstrekkingen je onder welke categorie boekt.

### Voorbeeld: de kosten onder de vrije ruimte van de Werkkostenregeling

Zie als voorbeeld kostenplaats .904 Vrije ruimte .

- Alle voorbeelden zijn gebaseerd op 2020.

Voorbeeld:

Stel dat het totale fiscale loon =  $\leq$  400.000,--Vrije ruimte = 1,7% van 400.000 =  $\leq$  6.800 per jaar (1,7% is het percentage voor 2020)

#### LET OP:

Als de werkelijke verstrekkingen (inclusief BTW) dit bedrag overschrijden, dan moet de ondernemer over het verschil 80% eindheffing betalen.

Om binnen de 'vrije ruimte' te blijven, is het dus belangrijk dat jij, als ondernemer, dit goed in de gaten houdt voor je bedrijf.

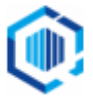

# Stap 2: Geef een budget in per kostenplaats

Om je werkelijke kosten aan onbelaste vergoedingen en verstrekkingen steeds te kunnen vergelijken met je vrije ruimte kun je in King een Budget opzetten per kostenplaats.

Volgens ons voorbeeld is de vrije ruimte (budget) voor 2020: € 6.800,00

- We geven bij de STAMGEGEVENS > KOSTENPLAATSEN voor kostenplaats '904 Vrije ruimte' een budget in.
  - Bij het invoerveld 'Budget vergelijken met' kun je aangeven of de budgetbedragen vergeleken moeten worden met het **Rekeningsaldo** (debetsaldo minus creditsaldo), met het **Debetsaldo** of met het **Creditsaldo**.
  - Je vinkt 'Jaarbudget verdelen' aan wanneer je een verdeling wilt vastleggen.

| 🐮 Budgetoverzicht ko    | stenplaats [DemoAr          | t : 2020 : Gebruik] |                  |
|-------------------------|-----------------------------|---------------------|------------------|
| Algemeen Muteren Afo    | drukken Help                |                     |                  |
| Kostenplaats            | 904                         |                     |                  |
| Omschrijving            | Vrije ruimte                |                     |                  |
| Budget vergelijken met  | Debetsaldo 🔺                |                     |                  |
| Jaarbudget verdeler     | Rekeningsaldo<br>Debetsaldo |                     |                  |
| Jaarbudget <b>D Eur</b> | Creditsaldo                 | Budgetcode 001      | Rechte verdeling |
|                         |                             |                     |                  |

• Je kunt bij 'Budgetcode' kiezen voor een ingegeven verdeling per maand, per kwartaal, of een eigen andere verdeling (per seizoen of 1x per jaar, etc.).

Dit is afhankelijk hoe jij of je accountant dit wilt bewaken. Je kunt ook het te verdelen bedrag handmatig per periode ingeven.

| 😸 Budget  | toverzicht koster   | nplaats [DemoArt | : 2020 : Gebruik] |                     |                    | _ 🗆 ×                     |
|-----------|---------------------|------------------|-------------------|---------------------|--------------------|---------------------------|
| Algemeen  | Muteren Afdrukk     | en Help          |                   |                     |                    |                           |
| Kostenpla | aats 904            | Ļ                |                   |                     |                    | KAPH                      |
| Omschrijv | vina <b>Vrii</b>    | e ruimte         |                   |                     |                    | Zoeken                    |
| Budget u  | ereeliiken met Dek  |                  |                   |                     |                    | Eccien                    |
| budget v  | ergelijken met Rek  | eningsaldo       |                   |                     |                    |                           |
| 🚽 Jaarb   | oudget verdelen vol | gens budgetcode  |                   | 1                   |                    |                           |
| Jaarbudg  | get D Eur           | 6.800,00         | Budgetcode 001    | Rechte verdeli      | ng                 |                           |
|           |                     |                  |                   |                     |                    |                           |
| Periode   | Percentage          | Budgetbedrag D   | Werkelijk saldo   | Verschil als bedrag | Verschil als %     | <u>Wij</u> zigen          |
| 1         | 8,33 %              | 566,67           | 0,00              | -566,67             | -100,00 %          | Kopiëren vorige           |
| 2         | 8,33 %              | 566,67           | 0,00              | -566,67             | -100,00 %          | Caldi                     |
| 3         | 8,33 %              | 566,67           | 0,00              | -566,67             | -100,00 %          | Salui                     |
| 4         | 8,33 %              | 566,67           | 0,00              | -566,67             | -100,00 %          |                           |
| 5         | 8,33 %              | 566,67           | 0,00              | -566,67             | -100,00 %          | <ul> <li>Beide</li> </ul> |
| 6         | 8,33 %              | 566,67           | 0,00              | -566,67             | -100,00 %          | Cumulatief                |
| 7         | 8,33 %              | 566,67           | 0,00              | -566,67             | -100,00 %          | Onderliggend              |
| 8         | 8,33 %              | 566,67           | 0,00              | -566,67             | -100,00 %          |                           |
| 9         | 8,33 %              | 566,67           | 0,00              | -566,67             | -100,00 %          |                           |
| 10        | 8,33 %              | 566,67           | 0,00              | -566,67             | -100,00 %          |                           |
| 11        | 8,33 %              | 566,67           | 0,00              | -566,67             | -100,00 %          |                           |
| 12        | 8,33 %              | 566,63           | 0,00              | -566,63             | -100,00 %          |                           |
|           |                     |                  |                   |                     |                    |                           |
| Totaal    | 100,00 %            | 6.800,00         | 0,00              | -6.800,00           | -100,00 %          |                           |
|           |                     |                  |                   |                     | Verwijder          | en <u>S</u> luiten        |
|           |                     |                  |                   |                     | DemoArt : 2020 : 0 | Gebruik 23-6-2020 🦼       |

- Als je een budget toekent aan een Rekeningsoort-Kosten i.p.v. aan een kostenplaats, heb je ook de keuzemogelijkheid 'Default-boekzijde'.

- Tip:

Bij het invoeren van journaalposten via FINANCIEEL > INVOEREN DEFINITIEVE/VOORLOPIGE JOURNAALPOSTEN, kun je bij 'Weergeven' > 'Meldingen' instellen, dat de 'Rekening automatisch toegevoegd moet worden als grootboekrekening, kostenplaats en kostendrager bestaan'.

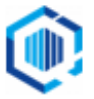

| 🛎 Invoeren voork                              | opige jour | naalposten in dagboek Memo (boekings                                                                 | gang 5) [DemoArt : 2020 : Gebruik]                                                                                                    |
|-----------------------------------------------|------------|----------------------------------------------------------------------------------------------------|----------------------------------------------------------------------------------------------------|
| Algemeen Muteren                              | Afdrukken  | Weergeven Help                                                                                       |                                                                                                    |
| Boekstukdatum 2<br>Stuknummer<br>Omschrijving | 26-06-2020 | Saldo mutaties journaalpost     Dagboeksaldo     Saldo <u>a</u> antallen     Dafinitief dasboekraldo | Boekstukdatum Stuknummer Omschrijving boekstuk<br>26-06-2020 1                                                                                                    |
| Volgnr. Rekeningnr.                           |            | Voorlopig dagboeksaldo  Definitief en voorlopig dagboeksaldo                                         | Boekdatum Fact./ref.nr. Valuta Bedrag in valuta Bedrag Debet                                                                                                    |
|                                               |            | Invoer onder tabel     Invoer links van tabel     Invoer rechts van tabel                            | _                                                                                                    |
|                                               |            | ✓ Gekoppeld archiefstuk F2                                                                           |                                                                                                    |
|                                               |            | <u>M</u> eldingen                                                                                    | Indien verkoopfactuurnummer voorkomt bij dezelfde <u>d</u> ebiteur <ul> <li>Indien verkoopfactuurnummer voorkomt bij een andere d<u>e</u>biteur</li> <li>Indien inkoopfactuurnummer voorkomt bij dezelfde <u>g</u>rediteur</li> <li>Indien inkoopfactuurnummer voorkomt bij een andere c<u>r</u>editeur</li> </ul> |
| •                                             |            | н                                                                                                    | <ul> <li>Indien boekstuknummer bij opslaan al voorkomt</li> </ul>                                                                                                    |
| Volgnummer<br>Archiefstuk                     |            | Aantal<br>Bedrag                                                                                     | Rekening automatisch toevoegen als grootboekrekening, kostenplaats en kostendrager bestaan                                                                                                    |

Hierdoor wordt (in ons geval) Grootboekrekening '4090.904' automatisch aangemaakt op het moment dat we deze voor de eerste keer gebruiken (zie Stap 3 voor een voorbeeld).

| Volgnummer   | 001           |                         |                 | 1     | Aantal              |
|--------------|---------------|-------------------------|-----------------|-------|---------------------|
| Archiefstuk  |               |                         |                 |       | Bedrag              |
| Boekdatum    | 01-06-        | 2020                    |                 |       | Tegenwaarde         |
| Rekeningnum  | mer 4090      |                         | i k <u>p</u> kg | 4     | Hulprekening        |
| Rekeningnaar | m Vergoe      | dingen / verstrekk      | kngen per       | son   | Rekeningnummer      |
| 🐮 Selecteer  | kostenplaa    | ts voor Memo stuk       | nummer 3        | 2.001 | ı [ □ X             |
| Algemeen Mu  | uteren Filter | s Afdrukken Help        |                 |       |                     |
| Kosten 🔺     | Zoekcode      | Omschrijving            |                 | •     | Sele <u>c</u> teren |
| 901          | Gerichte v    | Gerichte vrijstellinger | 1 I             |       | Wijzigen            |
| 902          | Intermedia    | Intermediaire vergoe    | dingen          |       | Toevoegen           |
| 903          | Nihil waar    | Nihil waarderingen      |                 |       | Manufidanaa         |
| 904          | Vrije ruim    | Vrije ruimte            |                 | Ţ.    | verwijderen         |
|              | ш             |                         |                 |       | <u>S</u> luiten     |
| Kostenplaats |               |                         | 14 reg          | els   |                     |
|              |               | DemoAr                  | t:2020:Ge       | bruik | 23-6-2020 🦼         |

Als je daarna het rekeningschema opvraagt bij STAMGEGEVENS > GROOTBOEKREKENINGEN, zie je dat rekeningnummer **4090.904** is toegevoegd:

| 📕 Grootboe    | krekeninger    | n [DemoArt : 2020 : Gebruik]         |                 |             | _ 🗆 X                      |
|---------------|----------------|--------------------------------------|-----------------|-------------|----------------------------|
| Algemeen M    | uteren Filters | s Weergeven Afdrukken Help           |                 |             |                            |
| Reken 🔺       | Zoekcode       | ✓ Kosten <u>p</u> laatsen            | Rekeningsoort   | V 🔺         | <u>Wij</u> zigen           |
| 3311          | Computeron     | V 🗸 Kosten <u>d</u> ragers           | Balans          | Eur         | Toevoegen                  |
| 3320          | Randappara     | V Geblokkeerde rekeningen            | Balans          | Eur         | Verwijderen                |
| 3330          | Programmat     | V                                    | Balans          | Eur         |                            |
| 3340          | Diverse go     | Voorraadverschil diverse goederen    | Balans          | Eur         | Sluiten                    |
| 4010          | Loon           | Bruto-lonen en -salarissen           | Kosten          | Eur         | V Tonen                    |
| 4020          | PenBijWg       | Pensioenbijdrage wg-deel             | Kosten          | Eur         | ✓ Balans                   |
| 4022          | ZVWWerkg       | Werkgeversdeel ZVW                   | Kosten          | Eur         | 🖌 Activa                   |
| 4025          | SVWWerkgDl     | Werkgeversdeel Loonheffing/SVW       | Kosten          | Eur 📒       | V Passiva                  |
| 4030          | VakantieRe     | Reservering vakantiegeld             | Kosten          | Eur         | Resultaten                 |
| 4040          | ReisOnbel      | Reiskostenvergoeding_Onbelast        | Kosten          | Eur         | V Kosten                   |
| 4090          | Vergoeding     | Vergoedingen / verstrekkkngen person | eel Resultaten  | Eur         | Opbrengsten     Debiteuren |
| 4090.904      | Vergoeding     | Vergoedingen / verstrekkkngen person | eel/ Resultaten | Eur         | Crediteuren                |
| 4110          | Huur           | Huur                                 | Kosten          | Eur         |                            |
|               |                |                                      |                 | <b>•</b>    |                            |
|               |                | н                                    |                 |             | J                          |
| Zoek 'Rekenir | ngʻ            |                                      |                 | 256 regels  | S                          |
| Rekeningen me | et kostenplaat | s tonen (vinkje) of niet             | DemoArt :       | 2020 : Gebr | ruik 23-6-2020 📈           |

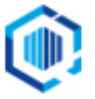

Deze rekening (4090.904) krijgt automatisch dezelfde eigenschappen als de kostensoort (4090), dus dezelfde rekeningsoort, dezelfde balanscodes, etc.

- De grootboekrekening 4090.904 kan er als volgt uitzien:

| Algemeen                            | Muteren Afdru    | kken Help                    |         |                                             |                                                  |                |
|-------------------------------------|------------------|------------------------------|---------|---------------------------------------------|--------------------------------------------------|----------------|
| Nummer                              | 4090             | Kostenplaats 904             | Kostend | lrager                                      | ]                                                |                |
| Zoekcode                            | Vergoeding       | Vrije                        | e ruim  |                                             |                                                  | <u>Z</u> oeken |
| Naam                                | Vergoedingen /   | verstrekkkngen persor        | neel/   |                                             |                                                  |                |
| Instelling                          | en Balanscodes   | Opmerkingen                  |         |                                             |                                                  |                |
| Rekening<br>Boekzijde<br>Afdrukzija | soort<br>:<br>de | Resultaten<br>Debet<br>Debet |         | Referentien     Referentien     Geblokkeerd | ummer invoeren<br>ummers boeken<br>I voor boeken | in beginbalans |
| Valuta<br>BTW-code                  | e<br>ening       | Eur Euro                     |         | Tarief inkoop                               |                                                  | 0,00           |
| Tegenrek                            |                  |                              |         |                                             |                                                  |                |

# Stap 3: het boeken van kosten naar de vrije ruimte

Volg bij het verantwoorden van in rekening gebrachte 'Btw-voorbelasting' de richtlijnen/besluitvormingen van de Belastingdienst en/of je accountant.

Voorbeeld:

Er wordt een factuur ontvangen voor kerstpakketten. Het factuurbedrag incl. BTW is € 4.500,00 > bedrag excl. BTW is € 3.719,00, BTW-bedrag is € 781,00

# **Situatie 1:** Voor de werkkostenregeling moet je de verstrekkingen/vergoedingen <u>inclusief</u> BTW als uitgangspunt nemen.

Uitwerking:

Je boekt de vergoedingen/verstrekkingen inclusief BTW.

Je kunt dit als volgt boeken in King:

4090.904D4.500,00(let op: dit is het bedrag incl. BTW)17.. crediteurC4.500,00

| Volgnummer       | 001                  | Aantal        |               | oloo        | <u>A</u> kkoord        |
|------------------|----------------------|---------------|---------------|-------------|------------------------|
| Archiefstuk      |                      | Bedrag        | Credit 💌 Eur  | 4.500,00    | Nieuw b <u>o</u> ekstu |
| Boekdatum        | 12-06-2020           | Tegenwaaro    | de <b>Eur</b> | 4.500,00    | Toevoegen              |
| Rekeningnummer   | 17003194             | Hulprekenin   | g Geen        |             | Tussenvoeger           |
| Rekeningnaam     | Reclame & Adviesbure | au Rekeningnu | mmer          |             | Project                |
| Fact./ref.nr.    | 23                   | Rekeningna    | am            |             | Toon archiefst         |
| Omschrijving     | Kerstpakketten       | Bedrag        | Debet 💌 Eur   | 0,00        | Verwijderen            |
| Factuurdatum     | 12-06-2020           | Tegenwaaro    | de Eur        | 0,00        | Wissel +/_             |
| Vervaldatum      | 26-06-2020           |               |               |             |                        |
| Betalingskenmerk | 11654/23             |               |               |             |                        |
| Debet E          | ur Credit Eur        | Saldo Eur     | Dagbo         | eksaldo Eur |                        |
| 4.500,           | 00 0,00              | 4.500,00      | -             | -4.500,00   |                        |

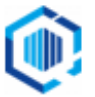

| Kies na de in  | ngave van het F  | Rekeningnumme           | er 4090, voor  | de kost | enplaa | ats (kp) 9 | 04     |
|----------------|------------------|-------------------------|----------------|---------|--------|------------|--------|
| Volgnummer     | 002              |                         | Arintal        |         |        |            | 0,00   |
| Archiefstuk    |                  |                         | Pedrag         | Debet 💌 | Eur    | 4.         | 500,00 |
| Boekdatum      | 12-06-2020       |                         | Tegenwaarde    |         | Eur    | 4.         | 500,00 |
| Rekeningnummer | 4090.904         | i k <u>p</u> k <u>d</u> | Hulprekening   | Geen    |        | -          |        |
| Rekeningnaam   | Vergoedingen/Ver | strekkingen Personee    | Rekeningnummer |         |        |            |        |
| Fact./ref.nr.  |                  |                         | Rekeningnaam   |         |        |            |        |
| Omschrijving   | Kerstpakketten   |                         | Bedrag         | Debet 💌 | Eur    |            | 0,00   |
| Factuurdatum   |                  |                         | Tegenwaarde    |         | Eur    |            | 0,00   |
| Vervaldatum    |                  |                         |                |         |        |            |        |

**Situatie 2:** Je boekt de vergoedingen/verstrekkingen (4090.904) <u>exclusief</u> BTW, terwijl de vrije ruimte toch inclusief BTW bewaakt wordt.

#### Uitwerking: Je boekt dit als volgt: Crediteur С 4.500,00 17.. 4090.904 Vergoedingen D 4.500,00 (let op: dit is het bedrag incl. BTW) С 4090.904 Vergoedingen 781,00 2011 Te verrekenen BTW D 781,00 Volgnummer 001 Aantal oloo 🔳 <u>A</u>kkoord Bedrag Credit 💌 Eur 4.500,00 Archiefstuk Nieuw b<u>o</u>ekstuk 4.500,00 Boekdatum 12-06-2020 Tegenwaarde Eur <u>T</u>oevoegen Rekeningnummer 17003194 Hulprekening Geen T<u>u</u>ssenvoegen Reclame & Adviesbureau Rekeningnaam Rekeningnummer Project 23 Rekeningnaam Toon archiefstuk Fact./ref.nr. Omschrijving Kerstpakketten Debet 💌 Eur 0,00 <u>V</u>erwijderen Bedrag Factuurdatum 12-06-2020 0,00 Eur Wissel +/-Tegenwaarde 26-06-2020 Vervaldatum 11654/22

| Debet Eur         Credit Eur         Saldo Eur         Dagboeksaldo Eur           4.500,00         0,00         4.500,00         -4.500,00 | Betalingskenmerk | .1654/23  |             |                  |
|----------------------------------------------------------------------------------------------------|------------------|-----------|-------------|------------------|
| 4.500,00 0,00 4.500,00 -4.500,00                                                                                                    | Debet Eur        | Credit Eu | r Saldo Eur | Dagboeksaldo Eur |
|                                                                                                    | 4.500,00         | 0,00      | 4.500,00    | -4.500,00        |

| Volgnummer       | 002                    |                         | Aantal         |         |         | (          | 0,00 |
|------------------|------------------------|-------------------------|----------------|---------|---------|------------|------|
| Archiefstuk      |                        |                         | Bedrag         | Debet 💌 | Eur     | 4.50       | 0,00 |
| Boekdatum        | 12-06-2020             |                         | Tegenwaarde    |         | Eur     | 4.50       | 0,00 |
| Rekeningnummer   | 4090.904               | i k <u>p</u> k <u>d</u> | Hulprekening   | Geen    |         | -          |      |
| Rekeningnaam     | Vergoedingen/Verstrekk | cingen Personec         | Rekeningnummer |         |         |            |      |
| Fact./ref.nr.    |                        |                         | Rekeningnaam   |         |         |            |      |
| Omschrijving     | Kerstpakketten         |                         | Bedrag         | Debet 💌 | Eur     | (          | 0,00 |
| Factuurdatum     |                        |                         | Tegenwaarde    |         | Eur     | (          | 0,00 |
| Vervaldatum      |                        |                         |                |         |         |            |      |
| Betalingskenmerk |                        |                         |                |         |         |            |      |
| Debet E          | ur Credit Eur          | Saldo                   | Eur            |         | Dagboel | ksaldo Eur |      |
| 781,             | 00 5.281,00            | -4.500                  | ),00           |         |         | 4.500,00   |      |

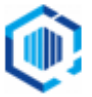

#### Let op:

- Aangezien King de OB-aangifte alleen kan berekenen als de BTW is geboekt op een hulprekening, dien je een eventuele correctie binnen de BTW, op de hulprekening BTW van de journaalregel te boeken.
- De boekdatum van de BTW-boeking is bepalend voor de periode waarin dit bedrag op je aangifte OB vermeld wordt.

| Volgnummer       | 003                  |                  | Aantal       |              | [      | 0,00      | Akkoord                  |
|------------------|----------------------|------------------|--------------|--------------|--------|-----------|--------------------------|
| Archiefstuk      |                      |                  | Bedrag       | Credit 💌 Eu  | r      | 781,00    | Nieuw b <u>o</u> ekstuk  |
| Boekdatum        | 12-06-2020           |                  | Tegenwaarde  | Eu           | r [    | 781,00    | <u>T</u> oevoegen        |
| Rekeningnummer   | 4090.904             |                  | Hulprekening | BTW-rekening | 1      | -         | Tussenvoegen             |
| Rekeningnaam     | Vergoedingen/Verstre | kkingen Personee | BTW-code     | 011 15       | 11     |           | Project                  |
| Fact./ref.nr.    |                      |                  | Rekeningnaam | Te verreken  | en BTV | V hoog    | <u>T</u> oon archiefstuk |
| Omschrijving     | Correctie            |                  | Bedrag       | Debet 💌 Eu   | r      | 781,00 🔳  | <u>V</u> erwijderen      |
| Factuurdatum     |                      |                  | Tegenwaarde  | Eu           | r      | 781,00    | Wissel +/_               |
| Vervaldatum      |                      |                  |              |              |        |           |                          |
| Betalingskenmerk |                      |                  |              |              |        |           |                          |
| Debet E          | ur Credit Eu         | Saldo            | Eur          | Da           | aboek  | saldo Eur |                          |
| 4.500,           | 00 4.500,00          |                  | 0,00         |              | -      | 0,00      |                          |

Je onderneming kan met de belastinginspecteur afspreken dat bij het berekenen van het bedrag dat je tot de vrije ruimte rekent, uitgegaan is van de gemiddelde BTW-druk over de verschillende voorzieningen uit de vrije ruimte.

#### Raadpleeg je accountant en/of de Belastingdienst om te weten hoe dit voor je bedrijf uitpakt. Voor de boekingen in King kun je dan 'Voorbeeld 2' als model gebruiken.

#### Als je nu op grootboekrekening 4090.904 kijkt, zie je het volgende:

| 🐮 Grootbo                                                     | 📱 Grootboekmutaties (definitieve en voorlopige journaalregels) [DemoArt : 2020 : Gebruik] 🛛 📮 🗖 🗙 |                   |               |         |            |                |                 |           |         |                    |                 |
|---------------------------------------------------------------|---------------------------------------------------------------------------------------------------|-------------------|---------------|---------|------------|----------------|-----------------|-----------|---------|--------------------|-----------------|
| Algemeen M                                                    | Algemeen Muteren Filters Afdrukken Weergeven Help                                                 |                   |               |         |            |                |                 |           |         |                    |                 |
| Van periode                                                   | Van periode Rekening 4090.904                                                                     |                   |               |         |            |                |                 |           |         |                    |                 |
| T/m periode Naam Vergoedingen/Verstrekkingen Personeel Zoeken |                                                                                                   |                   |               |         |            |                |                 |           |         |                    |                 |
| Regelnr.                                                      | Dagboek                                                                                           | Stuknummer        | Boekstukdatum | Volgnr. | Boekd 🔺    | Omschrijving   | Valuta          | Debet     | Credit  | Tegenwaarde        | Fact./ref.nr.   |
|                                                               | Inkoop                                                                                            | 3                 | 12-06-2020    | 002     | 12-06-2020 | Kerstpakketten | Eur             | 4.500,00  | 0,00    | 4.500,00           |                 |
|                                                               | Inkoop                                                                                            | 3                 | 12-06-2020    | 003     | 12-06-2020 | Correctie      | Eur             | 0,00      | 781,00  | -781,00            |                 |
|                                                               |                                                                                                   |                   |               |         |            |                |                 |           |         |                    |                 |
|                                                               |                                                                                                   | н                 |               |         |            |                |                 |           |         |                    | Þ               |
| Valuta                                                        | Debe                                                                                              | t                 | Credit        | S       | aldo Te    | egenwaarde     |                 |           |         |                    |                 |
| Eur                                                           | 4.500,                                                                                            | 00                | 781,00        | 3.7     | 19,00      | 3.719,00       |                 |           |         |                    |                 |
|                                                               |                                                                                                   |                   |               |         |            |                |                 |           |         |                    |                 |
| Totaal                                                        |                                                                                                   |                   |               |         |            | 3.719,00       |                 |           |         |                    |                 |
| Boekdatum                                                     | Toon 'Boekda                                                                                      | tum' is gelijk aa | an 💌          |         | ]          |                | <u>Wij</u> zige | en Wijzig | omschr. | <u>G</u> a naar ∣▼ | <u>S</u> luiten |

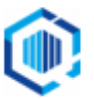

### Stap 4: het bewaken van de vrije ruimte

Het is de bedoeling dat jij als ondernemer zelf de geboekte bedragen bewaakt.

Dat kan door een budget in te stellen, onder FINANCIEEL > BUDGETTEN > BUDGET PER KOSTENPLAATS.

 Als je bij je budget voor kostenplaats .904 instelt dat er alleen naar 'Debetsaldo' gekeken moet worden (dit zijn volgens de voorbeelden bedragen inclusief BTW), dan doe je dat als volgt:

| lgemeen                             | Muteren Afdrukk                             | en Help                     | : 2020 : Gebruik] |                     |                |                                |
|-------------------------------------|---------------------------------------------|-----------------------------|-------------------|---------------------|----------------|--------------------------------|
| Kostenpla<br>Omschrijv<br>Budget ve | aats 904<br>ving Vrij<br>ergelijken met Deb | e Ruimte<br>etsaldo         |                   |                     |                | Image: stateImage: stateZoeken |
| V Jaarb<br>Jaarbudg                 | et D Eur                                    | gens budgetcode<br>6.800,00 | Budgetcode 001    | Rechte verdeli      | ng             |                                |
| Periode                             | Percentage                                  | Budgetbedrag D              | Werkelijk Debet   | Verschil als bedrag | Verschil als % | Wijzigen                       |
| 1                                   | 8,33 %                                      | 566,67                      | 0,00              | -566,67             | -100,00 %      | Kopiëren vorige                |
| 2                                   | 8,33 %                                      | 566,67                      | 0,00              | -566,67             | -100,00 %      | c-Li:                          |
| 3                                   | 8,33 %                                      | 566,67                      | 0,00              | -566,67             | -100,00 %      | Saldi                          |
| 4                                   | 8,33 %                                      | 566,67                      | 0,00              | -566,67             | -100,00 %      | O Definitief                   |
| 5                                   | 8,33 %                                      | 566,67                      | 0,00              | -566,67             | -100,00 %      | vooriopig     Beide            |
| 6                                   | 8,33 %                                      | 566,67                      | 4.500,00          | 3.933,33            | 694,11 %       | Cumulatief                     |
| 7                                   | 8,33 %                                      | 566,67                      | 0,00              | -566,67             | -100,00 %      | Onderliggend                   |
| 8                                   | 8,33 %                                      | 566,67                      | 0,00              | -566,67             | -100,00 %      |                                |
| 9                                   | 8,33 %                                      | 566,67                      | 0,00              | -566,67             | -100,00 %      |                                |
| 10                                  | 8,33 %                                      | 566,67                      | 0,00              | -566,67             | -100,00 %      |                                |
| 11                                  | 8,33 %                                      | 566,67                      | 0,00              | -566,67             | -100,00 %      |                                |
|                                     |                                             |                             |                   | 566.60              | 100.00.01      |                                |

 Je ziet (volgens ons voorbeeld) dat je nog € 2.300,00 onbelast besteed mag/kan worden: Vrije ruimte (budget) = 6.800,00 Werkelijk debetsaldo = 4.500,00

Verschil = 2.300,00 (nog te besteden)

### Overzichten

**Print het budgetoverzicht** bij FINANCIEEL > BUDGETTEN > AFDRUKKEN BUDGETTEN PER KOSTENPLAATS:

- Kies voor bijv. Layout 'Budget per kostenpl. Per periode (uitgebreid)'.

| 9.16.a.821.              | 900                            | DemoArt De                  | mo-administratie met artil                               | elen (2020)                               |                                          |                                    | Pagina : 1             |
|--------------------------|--------------------------------|-----------------------------|----------------------------------------------------------|-------------------------------------------|------------------------------------------|------------------------------------|------------------------|
| Quadrant S<br>2908 LV CA | oftware BV<br>APELLE A/D USSEL | Budget per<br>Periode 1 t/r | kostenpl. per periode (uit<br>n 12 (Definitief en Voorlo | <mark>gebreid)</mark> Datun<br>pig) Gebr. | n 26-6-2020 09:51:53<br>Gebruik / SKE-PC | Demo-administra<br>© 2013 Quadran  | tie<br>t Software BV   |
| Code                     | — Kostenplaats —<br>Naam       |                             | Budgetbedrag<br>Eur                                      | Budget<br>perc.                           | Saldo -<br>Eur                           | — Verschil t.o.v. bi<br>Bedrag Eur | udget ——<br>Percentage |
| 904                      | Vrije Ruimte                   |                             |                                                          |                                           |                                          |                                    |                        |
| Periode 1                | 1-1-2020 t/m                   | 31-1-2020                   | 566,67                                                   | 8,33 %                                    | 0,00                                     | -566,67                            | -100,00 %              |
| Periode 2                | 1-2-2020 t/m                   | 29-2-2020                   | 566,67                                                   | 8,33 %                                    | 0,00                                     | -566,67                            | -100,00 %              |
| Periode 3                | 1-3-2020 t/m                   | 31-3-2020                   | 566,67                                                   | 8,33 %                                    | 0,00                                     | -566,67                            | -100,00 %              |
| Periode 4                | 1-4-2020 t/m                   | 30-4-2020                   | 566,67                                                   | 8,33 %                                    | 0,00                                     | -566,67                            | -100,00 %              |
| Periode 5                | 1-5-2020 t/m                   | 31-5-2020                   | 566,67                                                   | 8,33 %                                    | 0,00                                     | -566,67                            | -100,00 %              |
| Periode 6                | 1-6-2020 t/m                   | 30-6-2020                   | 566,67                                                   | 8,33 %                                    | 4.500,00                                 | 3.933,33                           | 694,11 % ++            |
| Periode 7                | 1-7-2020 t/m                   | 31-7-2020                   | 566,67                                                   | 8,33 %                                    | 0,00                                     | -566,67                            | -100,00 %              |
| Periode 8                | 1-8-2020 t/m                   | 31-8-2020                   | 566,67                                                   | 8,33 %                                    | 0,00                                     | -566,67                            | -100,00 %              |
| Periode 9                | 1-9-2020 t/m                   | 30-9-2020                   | 566,67                                                   | 8,33 %                                    | 0,00                                     | -566,67                            | -100,00 %              |
| Periode 10               | 1-10-2020 t/m                  | 31-10-2020                  | 566,67                                                   | 8,33 %                                    | 0,00                                     | -566,67                            | -100,00 %              |
| Periode 11               | 1-11-2020 t/m                  | 30-11-2020                  | 566,67                                                   | 8,33 %                                    | 0,00                                     | -566,67                            | -100,00 %              |
| Periode 12               | 1-12-2020 t/m                  | 31-12-2020                  | 566,63                                                   | 8,33 %                                    | 0,00                                     | -566,63                            | -100,00 %              |
| 904                      | Vrije Ruimte                   |                             | 6.800,00                                                 | 99,96 %                                   | 4.500,00                                 | -2.300,00                          | -33,82 %               |

Print een kolommenbalans bij: FINANCIEEL > AFDRUKKEN BALANSEN > AFRDUKKEN NORMALE BALANS

- -
- Kies bij Layout-soort voor 'Kolommenbalans', en kies bij Uitsplitsen voor 'Kostenplaatsen'. -

| Afdrukken normale balans [DemoArt : 2020 : Gebruik] |                                                                                                    |  |  |  |  |  |  |  |  |  |
|-----------------------------------------------------|----------------------------------------------------------------------------------------------------|--|--|--|--|--|--|--|--|--|
| Algemeen Muteren Instellingen Help                  |                                                                                                    |  |  |  |  |  |  |  |  |  |
| Afdrukinstelling                                    |                                                                                                    |  |  |  |  |  |  |  |  |  |
| Layout-soort                                        | 902 - Kolommenbalans 🔻 Muteren layouts                                                                        |  |  |  |  |  |  |  |  |  |
| Selectie                                            |                                                                                                    |  |  |  |  |  |  |  |  |  |
| Selecteren op                                       | Rekeningnummer 🔻                                                                                              |  |  |  |  |  |  |  |  |  |
| Van rekeningnummer                                  | 0110 Kantoorinventaris                                                                                        |  |  |  |  |  |  |  |  |  |
| T/m rekeningnummer                                  | 9103 Koersverschillen USD                                                                                     |  |  |  |  |  |  |  |  |  |
| Van periode                                         | 0 Beginbalans                                                                                                 |  |  |  |  |  |  |  |  |  |
| T/m periode                                         | 12 31-12-2020                                                                                                 |  |  |  |  |  |  |  |  |  |
| Afdrukken op basis van                              |                                                                                                    |  |  |  |  |  |  |  |  |  |
| Nulsaldi afdrukken                                  | Ja, maar alleen rekeningen waarop is geboekt                                                                  |  |  |  |  |  |  |  |  |  |
| Balans afdrukken in                                 | Basisvaluta Valutacode                                                                                        |  |  |  |  |  |  |  |  |  |
| (Sub)totalen afdrukken in                           | Valuta van balans Valutacode                                                                                  |  |  |  |  |  |  |  |  |  |
| Gecomprimeerd afdrukken                             | Nee Aantal cijfers subtotaal 2                                                                                |  |  |  |  |  |  |  |  |  |
| Uitsplitsen                                         | Kostenplaatsen 🔺                                                                                              |  |  |  |  |  |  |  |  |  |
| Per rubriek nieuwe pagina                           | Debiteuren                                                                                                    |  |  |  |  |  |  |  |  |  |
| Printer selecteren                                  | U Crediteuren<br>▼ Kostenplaatsen ngen ▼ <u>V</u> oorbeeld <u>B</u> estand A <u>f</u> drukken <u>S</u> luiten |  |  |  |  |  |  |  |  |  |
|                                                     | DemoArt : 2020 : Gebruik 26-6-2020                                                                            |  |  |  |  |  |  |  |  |  |

#### Het resultaat:

| Voo            | rbeeld No                            | rmale balans                                                                                                    |                      |                                                            |                                      |                                        |                                      |                                                            |                                      | - 🗆 |
|----------------|--------------------------------------|----------------------------------------------------------------------------------------------------|----------------------|------------------------------------------------------------|--------------------------------------|----------------------------------------|--------------------------------------|------------------------------------------------------------|--------------------------------------|-----|
| <del>)</del> [ | • • •                                | 🔍 🔍 100 % 🔽                                                                                                    | Pagi                 | na 🛛 🔣                                                     |                                      |                                        |                                      |                                                            |                                      |     |
|                | 9.16.a.210                           | .902 De                                                                                                    | moArt De             | emo-administratie n                                        | net artikelen (2                     | 020)                                   |                                      |                                                            | Pagina : 2                           |     |
|                | Quadrant 9<br>2908 LV C              | Software BV No<br>APELLE A/D USSEL Ko                                                                                              | rmale ba<br>Iommenb  | lans<br>alans                                              |                                      | Datum 26-6-2020<br>Gebr. Gebruik / S   | 09:58:24 D<br>KE-PC @                | )emo-administratie<br>© 2013 Quadrant So                   | ftware BV                            |     |
|                | Rekeningn<br>Periodes                | ummer 0110 t/m 9103<br>Beqinbalans t/m perio                                                                                       | de 12                |                                                            |                                      | Afdrukken o.b.v.<br>Nulsaldi afdrukken | Definitieve er<br>Ja, alleen reł     | n voorlopiqe qeqeve<br>keningen waarop is                  | ens<br>geboekt                       |     |
|                | Rekening                             | Rekeningnaam                                                                                                    |                      | Proefba                                                    | lans ———                             |                                        |                                      | Eindbala                                                   | ns ———                               |     |
|                | nummer                               |                                                                                                    |                      | Debet Eur                                                  | Credit Eur                           | Debet Eur                              | Credit Eur                           | Debet Eur                                                  | Credit Eur                           |     |
|                | 29 :                                 | Tegenrekeningen dagboeker                                                                                                    | Eur                  | -168,10                                                    | 26.570,92                            | 0,00                                   | 0,00                                 | 2.481,90                                                   | 29.220,92                            |     |
|                | 2:                                   | TUSSENREKENINGEN                                                                                                    | Eur                  | -168,10                                                    | 45.266,73                            | 0,00                                   | 0,00                                 | 2.481,90                                                   | 47.916,73                            |     |
|                | 3110<br>3111<br>3120<br>3130<br>3140 | Voorraad computers<br>Voorraad computeronderdele<br>Voorraad randapparatuur<br>Voorraad programmatuur<br>Voorraad diverse goederen | n                    | 16.626,47<br>37.817,46<br>4.945,74<br>8.963,84<br>3.031,98 | 0,00<br>0,00<br>0,00<br>0,00<br>0,00 | 0.00<br>0.00<br>0.00<br>0.00<br>0.00   | 0,00<br>0,00<br>0,00<br>0,00<br>0,00 | 16.626,47<br>37.817,46<br>4.945,74<br>8.963,84<br>3.031,98 | 0,00<br>0,00<br>0,00<br>0,00<br>0,00 |     |
|                | 31 :                                 | Voorraden                                                                                                    | Eur                  | 71.385,49                                                  | 0,00                                 | 0,00                                   | 0,00                                 | 71.385,49                                                  | 0,00                                 |     |
|                | 3:                                   | VOORRADEN                                                                                                    | Eur                  | 71.385,49                                                  | 0,00                                 | 0,00                                   | 0,00                                 | 71.385,49                                                  | 0,00                                 |     |
|                | 4090<br>4090.904                     | Vergoedingen/Verstrekkingen<br>Vergoedingen/Verstrekkingen                                                                         | Persor<br>Persor     | 4.500,00                                                   | 781,00                               | 0,00                                   | 0,00                                 | 3.719,00                                                   | 0,00                                 |     |
|                | 40 :                                 | Lonen / Salarissen                                                                                                    | Eur                  | 4.500,00                                                   | 781,00                               | 0,00                                   | 0,00                                 | 3.719,00                                                   | 0,00                                 |     |
|                | 4 :                                  | BEDRUFSKOSTEN                                                                                                    | Eur                  | 4.500,00                                                   | 781,00                               | 0,00                                   | 0,00                                 | 3.719,00                                                   | 0,00                                 |     |
|                | 5501<br>5502                         | Onderhanden werk automatis<br>Onderhanden werk implement                                                                           | eringsp<br>tatie sot | 450,00<br>1.625,00                                         | 0,00<br>0,00                         | 0,00<br>0,00                           | 0,00<br>0,00                         | 450,00<br>1.625,00                                         | 0,00<br>0,00                         |     |

Eventuele BTW correctie is buiten beschouwing gelaten.

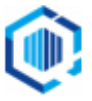

Print een kolommenbalans per kostenplaats bij: FINANCIEEL > AFDRUKKEN BALANSEN > NORMALE BALANS PER KOSTENPLAATS

- Kies bij Layout-soort voor 'Kolommenbalans' en kies bij Selectie de Kostenplaatsen 901 t/m 904

| Afdrukken normale bala           | ıns per kostenplaats [DemoArt : 2020 : Gebruik] 🗕 🗖                                                  |  |  |  |  |  |  |  |  |
|----------------------------------|----------------------------------------------------------------------------------------------------|--|--|--|--|--|--|--|--|
| lgemeen Muteren Instellin        | jen Help                                                                                             |  |  |  |  |  |  |  |  |
| Afdrukinstelling<br>Layout-soort | 901 - Kolommenbalans 💌 Muteren layouts                                                               |  |  |  |  |  |  |  |  |
| V Selectie                       |                                                                                                    |  |  |  |  |  |  |  |  |
| Selecteren op                    | Nummer 🔽                                                                                             |  |  |  |  |  |  |  |  |
| Van nummer                       | 901 I Verkoop                                                                                        |  |  |  |  |  |  |  |  |
| T/m nummer                       | 904 Vrije ruimte                                                                                     |  |  |  |  |  |  |  |  |
| Van periode                      | 0 Beginbalans                                                                                        |  |  |  |  |  |  |  |  |
| T/m periode                      | 12 31-12-2020                                                                                        |  |  |  |  |  |  |  |  |
| Afdrukken op basis van           | Definitieve en voorlopige gegevens                                                                   |  |  |  |  |  |  |  |  |
| Nulsaldi afdrukken               | Ja, maar alleen rekeningen waarop is geboekt 💌                                                       |  |  |  |  |  |  |  |  |
| Balans afdrukken in              | Basisvaluta Valutacode                                                                               |  |  |  |  |  |  |  |  |
| (Sub)totalen afdrukken in        | Valuta van balans 💌 Valutacode                                                                       |  |  |  |  |  |  |  |  |
| Gecomprimeerd afdrukken          | Conform balanscode 🔻 Aantal cijfers subtotaal 🔍                                                      |  |  |  |  |  |  |  |  |
| Kostenplaatsen uitsplitsen       |                                                                                                    |  |  |  |  |  |  |  |  |
| Balans per kostenplaats          |                                                                                                    |  |  |  |  |  |  |  |  |
| Printer selecteren               | ✓         Instellingen         ▼         Yoorbeeld         Bestand         Afdrukken         Sluiten |  |  |  |  |  |  |  |  |
|                                  | DemoArt : 2020 : Gebruik 25-6-2020                                                                   |  |  |  |  |  |  |  |  |

#### Het resultaat:

|                          | O 🔍 🔍 100 %                           | <ul> <li>Pagin</li> </ul>  | na 1 K                     |                  |                                      |                    |                                          |            |
|--------------------------|---------------------------------------|----------------------------|----------------------------|------------------|--------------------------------------|--------------------|------------------------------------------|------------|
| 9.16.a.221.              | 901                                   | DemoArt De                 | mo-administratie           | met artikelen (2 | 2020)                                |                    |                                          | Pagina : 1 |
| Quadrant S<br>2908 LV C/ | oftware BV<br>APELLE A/D USSEL        | Normale bala<br>Kolommenba | ans per kostenpla<br>alans | ats              | Datum 26-6-2020<br>Gebr. Gebruik / S | 10:01:39<br>SKE-PC | Demo-administratie<br>© 2013 Quadrant So | ftware BV  |
| Kostenplaa<br>Periodes   | ts 904 t/m 904<br>Beginbalans t/m per | riode 12                   |                            |                  | Afdrukken o.b.v. o                   | lefinitieve en     | voorlopige gegevens                      | •          |
| Rekening                 | Rekeningnaam                          |                            | Proefbala                  | ans — —          |                                      |                    | Eindbala                                 | ins        |
| nummer                   | -                                     |                            | Debet Eur                  | Credit Eur       | Verlies Eur                          | Winst Eur          | Debet Eur                                | Credit Eur |
| 4090.904                 | Vergoedingen/Verstrek                 | kingen Perso               | 4.500,00                   | 781,00           | 0,00                                 | 0,00               | 3.719,00                                 | 0,00       |
| 40 :                     | Lonen / Salarissen                    | Eur                        | 4.500,00                   | 781,00           | 0,00                                 | 0,00               | 3.719,00                                 | 0,00       |
| 4 :                      | BEDRUFSKOSTEN                         | Eur                        | 4.500,00                   | 781,00           | 0,00                                 | 0,00               | 3.719,00                                 | 0,00       |
| Subtotaal                | t                                     | Eur                        | 4.500,00                   | 781,00           | 0,00                                 | 0,00               | 3.719,00                                 | 0,00       |
| Totaal gene              | raal                                  | Eur                        | 4.500.00                   | 781.00           | 0.00                                 | 0.00               | 3.719.00                                 | 0.00       |

Eventuele BTW correctie is buiten beschouwing gelaten.

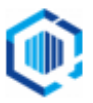

# Tip: Kostenplaatsen overnemen naar andere administratie

Het is handig voor een bedrijf met meerdere administraties of voor een accountantskantoor om de aangemaakte kostenplaatsen over te nemen naar andere administraties.

Dit kan bij Diversen > Overnemen stamgegevens

| Overnemen stamgegevens [DemoArt : 2020 : Gebruik] _ 🗆 🗙               |                                                                 |                 |  |  |  |  |  |  |  |
|-----------------------------------------------------------------------|-----------------------------------------------------------------|-----------------|--|--|--|--|--|--|--|
| Algemeen Muteren Help                                                 |                                                                 |                 |  |  |  |  |  |  |  |
| Overnemen van administratie DemoArt3 Demo-administratie met artikelen |                                                                 |                 |  |  |  |  |  |  |  |
| Module                                                                | Overnemen                                                       |                 |  |  |  |  |  |  |  |
| Kostenplaatsen                                                        |                                                                 | =               |  |  |  |  |  |  |  |
| Kostendragers                                                         |                                                                 |                 |  |  |  |  |  |  |  |
| Talen                                                                 |                                                                 |                 |  |  |  |  |  |  |  |
| Valuta's                                                              | Valuta's                                                        |                 |  |  |  |  |  |  |  |
| -Module kostenplaatsen                                                |                                                                 |                 |  |  |  |  |  |  |  |
| Selecteren op Nummer 💌                                                | Selecteren op Nummer 💌                                          |                 |  |  |  |  |  |  |  |
| Van nummer 901                                                        | Gericht                                                         |                 |  |  |  |  |  |  |  |
| T/m nummer 904                                                        | ner 904 Vrije ruim                                              |                 |  |  |  |  |  |  |  |
| Algemene instellingen                                                 |                                                                 |                 |  |  |  |  |  |  |  |
| Automatisch overnemen of per record                                   | Automatisch 💌                                                   |                 |  |  |  |  |  |  |  |
| Als gegevens al voorkomen                                             | Altijd overslaan 🗨                                              |                 |  |  |  |  |  |  |  |
| Altijd overslaan als bijbehorende gegevens onb                        | bekend zijn                                                     |                 |  |  |  |  |  |  |  |
| Melding geven als record niet kan worden over                         | rgenomen 🔽                                                      |                 |  |  |  |  |  |  |  |
|                                                                       | Selecteer <u>a</u> lle Selecteer <u>g</u> een <u>O</u> vernemen | <u>S</u> luiten |  |  |  |  |  |  |  |
| Gegevens overnemen                                                    | DemoArt : 2020 : Gebruik                                        | 25-6-2020 🦼     |  |  |  |  |  |  |  |

# Tip: Voorbeelden 'Gerichte vrijstellingen' en 'nihil-waarderingen' Gerichte vrijstellingen

Bepaalde vergoedingen gaan niet ten koste van de Vrije ruimte. Denk aan bijvoorbeeld:

- Abonnementen voor openbaar vervoer;
- Reiskosten tot € 0,19 per kilometer;
- Verhuiskosten vanwege werk;
- Maaltijden bij overwerk;
- Vanaf 2020: aanvragen van een verklaring omtrent gedrag (VOG).

#### Nihil waarderingen

Bepaalde voorzieningen op de werkplek gaan niet ten koste van de Vrije ruimte. Deze krijgen een zogeheten nihil waardering.

Denk aan bijvoorbeeld:

- Ter beschikking gestelde werkkleding;
- Koffie en thee op de werkplek;
- Fitnessruimte op de werkplek.

Bron: <u>Handboek loonheffingen 2020</u> (pdf). Zie bijvoorbeeld hoofdstuk 20 voor een overzicht van de 'Gerichte vrijstellingen, nihil waarderingen en normbedragen'.

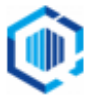